#### Installer et désinstaller un logiciel dans Windows

# 1 – Télécharger un logiciel

Avant de télécharger un logiciel, il est préférable se diriger vers un site fiable ou mieux le site officiel de son éditeur.

Parmi les sites informatiques fiables pour télécharger des programmes :

- Comment ça marche : <u>https://www.commentcamarche.net/</u>
- Clubic : <u>https://www.clubic.com/</u>
- Zdnet : <u>https://www.zdnet.fr/</u>

Cependant ces sites bien que très instructifs et à consulter pour s'informer, proposeront-ils les toutes dernières versions des logiciels que vous souhaitez télécharger ? Pour pallier à cette incertitude, dirigez-vous vers les sites officiels.

Comme vous ne connaissez peut-être pas les noms de tous les fabricants de logiciels, il serait donc judicieux de se diriger vers un site qui vous orientera dans la bonne voie.

Tapez dans la barre d'adresse de votre navigateur : <u>https://offurl.fr/</u>

| Rechercher un logiciel       Un listing des logiciels le téléchargés         Top téléchargements       Derniers ajouts |                  |
|----------------------------------------------------------------------------------------------------|------------------|
| Top téléchargements Derniers ajouts                                                                                    | les plus         |
|                                                                                                    |                  |
| ▼ AdwCleaner DrawPad Graphic Editor Les nouveautés                                                                     |                  |
|                                                                                                    |                  |
| ♥ VLC Media Player Echosync Et la section la plus in                                                                   | intéressante, un |
| © Libre Office SpiderOak Secure Software moteur de recherche in                                                        | nterne où vous   |
| © Mozilla Firefox Sysinternals saisirez le nom du log                                                                  | ogiciel (ne pas  |
| © Avast ACDSee valider avec entrée).                                                                                   |                  |

Après avoir saisi le nom du logiciel souhaité, vous devrez immédiatement cliquer sur la proposition adéquate en dessous.

PDFCreator

**Q** pdfcreator

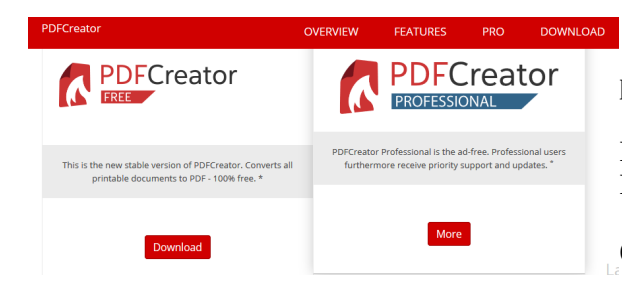

Veillez à choisir la bonne version du logiciel. Les versions premium ou pro seront bien entendu payantes.

NB : pas de panique, pas de paiement accidentel possible. Évitez seulement de rentrer vos identifiants bancaires.

Optez donc pour les versions gratuites ou free

Ensuite cliquez sur « **Enregistrer** » puis validez avec « **OK** ». Par la suite rendez-vous dans le dossier **téléchargements**.

# 2 - Installation d'un logiciel

Cliquez deux fois sur

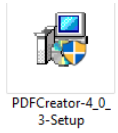

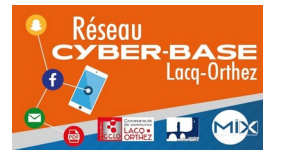

La Cyber – Mi[X] – Avenue Charles Moureu – 64150 MOURENX – Tel : 05.59.80.58.84

Mail : <u>cyberbases@cc-lacqorthez.fr</u> / Blog : <u>www.cc-lacqorthez.fr/CYBERBASE</u>

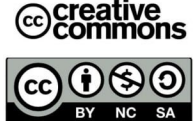

A la question, « **autorisez-vous cette application à apporter des modifications à cet ordinateur ?** » Validez avec « **Oui** »

| Conseil : examinez t <b>outes les indications</b> de                                                 | la fenêtre suivante.                                                                  |   |
|----------------------------------------------------------------------------------------------------|---------------------------------------------------------------------------------------|---|
| Il faut penser à sélectionner la bonne langue<br>à l'aide du menu déroulant                          | Langue: français                                                                      | ~ |
| Personnalisez l'installation en cliquan                                                              | t sur la roue crantée.                                                                |   |
| Décocher le(s) logiciel(s) <b>«tiers</b> (les logiciels<br>qui cherchent à s'installer à votre insu) | <ul> <li>Créer un raccourci sur le bureau</li> <li>Installer PDF Architect</li> </ul> |   |
| Poursuivez avec Installer                                                                            |                                                                                       |   |
| Nouvelle sollicitation d'installation de logicie                                                     | el tiers. Refusez avec <b>Passer</b>                                                  |   |
| Une animation (des pignons) vous signifie qu                                                         | e l'installation est en cours                                                         |   |
| Ensuite une autre proposition de logiciel indé                                                       | sirable : cliquez sur Decline                                                         |   |
| Ne cliquez surtout pas sur premium sur la der                                                        | mière fenêtre.                                                                        |   |

NB Comme vous avez pu le remarquer l'installation d'un logiciel peut être très laborieuse. Ouvrez l'œil. Certains logiciels vous proposeront également d'installer des toolbar ou barres d'outils: refusez !

# 3 - Désinstaller un logiciel

# A - Sous Windows 10

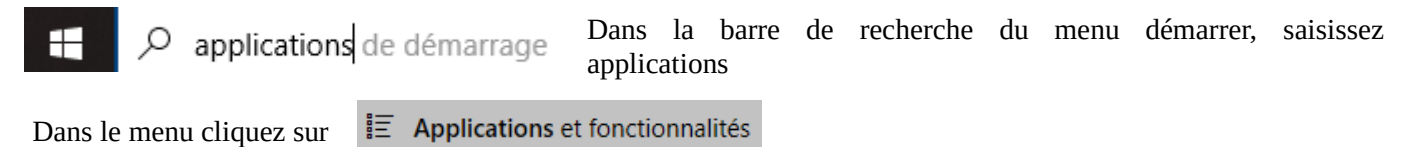

Parcourez la liste proposée à l'aide de la molette de la souris ou de la glissière droite de la fenêtre.

Cliquez sur l'application (logiciel) que vous souhaitez désinstaller.

| 1 | PDFCreator<br>4.0.3 |          | <b>46,2 Mo</b><br>09/04/2020 | Cliquez sur « <b>Désinstaller</b> » |
|---|---------------------|----------|------------------------------|-------------------------------------|
|   |                     | Modifier | Désinstaller                 |                                     |

NB : si l'on vous propose d'effacer des fichiers partagés ou systèmes (.dll), refusez ces effacements. Un logiciel de nettoyage (Ccleaner...) pourra être employé par la suite pour nettoyer les fichiers inutiles en sécurité. Effacer des fichiers partagés ou systèmes peut engendrer des instabilités dans le système.

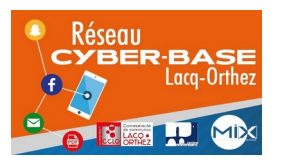

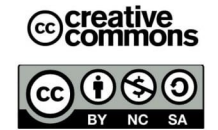

#### **B** – Sous Windows 7

Dans le menu démarrer, écrivez : panneau de configuration .

| Dans le menu, cliquez sur                                                                                                    | Panneau de configuration<br>Application |              |           |
|----------------------------------------------------------------------------------------------------|-----------------------------------------|--------------|-----------|
| Cliquez sur i Program                                                                                                    | nmes et<br>malités                      |              |           |
| Cliquez sur le logiciel à désin                                                                                                    | staller 🚺 PDFCreator puis               | Désinstaller | au dessus |
| Programmes et fonctionnalités           Voulez-vous vraiment désinstaller PDFCreator ?           Ne plus afficher ce message         Oui | Cliquez sur « <b>Oui</b> »              |              |           |

Pour aller plus loin et désinstaller proprement un logiciel

Désinstaller un logiciel avec Revo Uninstaller :

# 1 - Installation de Revo Uninstaller

Lien vers le site officiel : https://www.revouninstaller.com/revo-uninstaller-free-download/

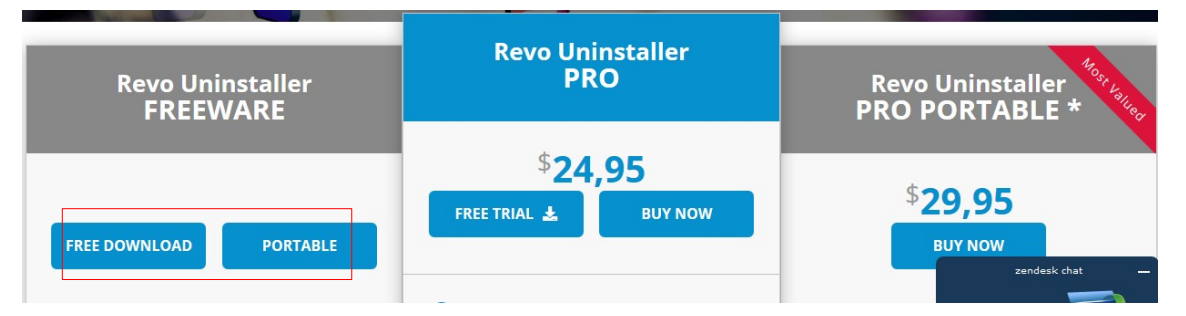

Choisissez une version free (installable ou portable). Si vous choisissez la version portable, il sera indispensable d'extraire l'archive téléchargée.

L'installation de Revo Uninstaller ne pose aucune difficulté et ne propose pas d'installer de logiciels tiers.

Rendez vous dans le dossier téléchargement et cliquez 2 fois sur

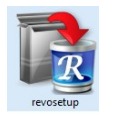

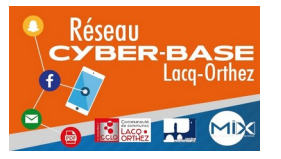

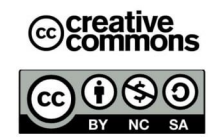

# Laissez vous guider.

| Acron de l'assistant d'installation   Langue de l'assistant d'installation     Veuillez sélectionner la langue qui sera utilisée   l'assistant d'installation :     Français     Image: Comparison de l'assistant d'installation :     OK     Annuler     Comparison de l'assistant d'installation de l'assistant d'installation :     Image: Comparison de l'assistant d'installation :     Image: Comparison de l'assistant d'installation :     Image: Comparison de l'assistant d'installation :     Image: Comparison de l'assistant d'installation :     Image: Comparison de l'assistant d'installation :     Image: Comparison de l'assistant d'installation :     Image: Comparison de l'assistant d'installation :     Image: Comparison de l'assistant d'installation :     Image: Comparison de l'assistant d'installation :     Image: Comparison de l'assistant d'installation :     Image: Comparison de l'assistant d'installation :     Image: Comparison de l'assistant d'installation :     Image: Comparison de l'assistant d'installation de l'assistant d'installation de                                                                                                    |
|----------------------------------------------------------------------------------------------------|
| Langue de l'assistant d'installation   Image: Veuillez sélectionner la langue qui sera utilisée par l'assistant d'installation :     Français     Image: Comparison de l'accepte las termes du contra de locne suivant. You devez en accepter tous les termes auxet de contra de locne suivant. You devez en accepter tous les termes auxet de contra de locne suivant. You devez en accepter tous les termes auxet de contra de locne suivant. You devez en accepter tous les termes auxet de contra de locne suivant. You devez en accepter tous les termes auxet de contra de locne suivant. You devez en accepter tous les termes auxet de contra de locne suivant. You devez en accepter tous les termes auxet de contra de locne suivant. You devez en accepter tous les termes auxet de contra de locne.   Installation - Revo Uninstaller 2.1.1   Image: Installation - Revo Uninstaller 2.1.1   Image: Installation - Revo Uninstaller 2.1.1   Image: Installation - Revo Uninstaller 2.1.1   Image: Installation - Revo Uninstaller 2.1.1   Image: Installation - Revo Uninstaller 2.1.1   Image: Installation - Revo Uninstaller 2.1.1   Image: Installation - Revo Uninstaller 2.1.1   Image: Installation - Revo Uninstaller 2.1.1   Image: Installation - Revo Uninstaller 2.1.1   Image: Installation - Revo Uninstaller 2.1.1   Image: Installation - Revo Uninstaller 2.1.1   Image: Installation - Revo Uninstaller 2.1.1   Image: Image:                         |
| Langue de l'assistant d'installation                                                                                                    |
| Veuillez sélectionner la langue qui sera utilisée   par l'assistant d'installation :     Français     ICENCE AGREEMENT AND COPYRIONT     Français     OK     Annuler     INstallation - Revo Uninstaller 2.1.1     Installation - Revo Uninstaller 2.1.1     Installation - Revo Uninstaller 2.1.1   Selectomerates que fassistant d'installation doit effectuer perdonant direction doit effectuer perdonant linstallation doit effectuer perdonant linstallation doit effectuer perdonanter puis diquer zur Suivent.                                                                                                    |
| Installation - Revo Uninstaller 21.1     Annuler     Installation - Revo Uninstaller 21.1     Installation - Revo Uninstaller 21.1        Installation - Revo Uninstaller 21.1                                                               <                                                                                                    |
| Français     OK     Annuler     OK     Annuler     Installation - Revo Uninstaller 2.1.1     Annuler     Selectomera les taches supplémentaires qui doivent être effectuées ?     Selectomera les taches supplémentaires qui doivent être effectuées ?     Selectomera les taches supplémentaires qui doivent être effectuées ?     Selectomera les taches supplémentaires qui doivent être effectuées ?   Characteria and the supplémentaires qui doivent être effectuées ?   Characteria and the factoria and the factor                           |
| Français     OK     Annuler                                                                                                    |
| OK Annuler     Installation - Revo Uninstaller 2.1.1     Annuler     Installation - Revo Uninstaller 2.1.1     Annuler     Installation - Revo Uninstaller 2.1.1     Image: Installation - Revo Uninstaller 2.1.1     Image: Installation - Revo Uninstaller 2.1.1     Image: Installation - Revo Uninstaller 2.1.1     Image: Installation - Revo Uninstaller 2.1.1     Image: Image: Im |
| OK Annuler     OK Annuler     OK Annuler     OK Annuler     OK Annuler     OK Annuler     OK Annuler     OK Annuler     Suvant> Annuler     Installation - Revo Uninstaller 2.1.1 Image: Comparison of the output of the output of the o                                                       |
| Suivant >     Suivant >     Suivant >     Annuler     Suivant >     Annuler     Suivant >     Annuler     Suivant >     Annuler     Suivant >     Annuler     Suivant >     Annuler     Selectionnez les tâches supplémentaires qui doivent être effectuées ?     Selectionnez les tâches supplémentaires que l'assistant d'installation doit effectuer pendant l'installation de Revo Uninstaller, puis diquez sur Suivant.     Icônes supplémentaires :   Icônes supplémentaires :   Créer une icône sur le Bureau     Suivant >     Annuler     Annuler     Prêt à installer 2.1.1   L'assistant dispose à présent de toutes les informations pour installer Revo   L'assistant dispose à présent de toutes les informations pour installer Revo   Cliquez sur Installer pour procéder à l'installation ou sur Précédent pour revoir ou modifier une option d'installation.   Icônes supplémentaires :   Icône surplémentaires :   Créer une icône sur le Bureau                                                                                                    |
| Installation - Revo Uninstaller 2.1.1     Tâches supplémentaires   Quelles sont les tâches supplémentaires qui doivent être effectuées ?     Sélectionnez les tâches supplémentaires qui doivent être effectuées ?     Sélectionnez les tâches supplémentaires qui l'assistant d'installation doit effectuer pendant l'installation de Revo Uninstaller, puis diquez sur Suivant.     Icônes supplémentaires :   Créer une icône sur le Bureau     Icônes supplémentaires :     Créer une icône sur le Bureau     Icônes supplémentaires :     Créer une icône sur le Bureau                                                                                                    |
|                                                                                                    |
| Market installation - Revo Uninstaller 2.1.1     A ×     A ×     A ×     A ×     A ×     A ×     A ×     A ×     A ×     A ×     A ×     A ×     A ×     A ×     A ×     A ×     A ×     A ×     A ×     A ×     A ×     A                                                                                                    |
| Installation - Revo Uninstaller 2.1.1     Tâches supplémentaires   Quelles sont les tâches supplémentaires qui doivent être effectuées ?     Sélectionnez les tâches supplémentaires qui l'assistant d'installation doit effectuer   pendant l'installation de Revo Uninstaller, puis cliquez sur Suivant.     Icônes supplémentaires :   Créer une icône sur le Bureau     Tâches supplémentaires :     Créer une icône sur le Bureau                                                                                                    |
| Tâches supplémentaires       Prêt à installer         Quelles sont les tâches supplémentaires qui doivent être effectuées ?       L'assistant dispose à présent de toutes les informations pour installer Revo         Sélectionnez les tâches supplémentaires que l'assistant d'installation doit effectuer pendant l'installation de Revo Uninstaller, puis diquez sur Suivant.       Cliquez sur Installer pour procéder à l'installation ou sur Précédent pour revoir ou modifier une option d'installation.         Icônes supplémentaires :       Créer une icône sur le Bureau       Tâches supplémentaires :                                                                                                    |
| Sélectionnez les tâches supplémentaires que l'assistant d'installation doit effectuer pendant l'installation de Revo Uninstaller, puis diquez sur Suivant.       Cliquez sur Installer pour procéder à l'installation ou sur Précédent pour revoir ou modifier une option d'installation.         Icônes supplémentaires :       Créer une icône sur le Bureau                                                                                                    |
| Sélectionnez les tâches supplémentaires que l'assistant d'installation doit effectuer pendant l'installation de Revo Uninstaller, puis cliquez sur Suivant.       Cliquez sur Installer pour procéder à l'installation ou sur Précédent pour revoir ou modifier une option d'installation.         Icônes supplémentaires :       Tâches supplémentaires :       Icônes supplémentaires :         Créer une icône sur le Bureau       Créer une icône sur le Bureau       A                                                                                                    |
| Icônes supplémentaires :       Tâches supplémentaires :         Créer une icône sur le Bureau       Icônes supplémentaires :         Créer une icône sur le Bureau       Créer une icône sur le Bureau                                                                                                    |
| Créer une icône sur le Bureau                                                                                                    |
|                                                                                                    |
|                                                                                                    |
|                                                                                                    |
|                                                                                                    |
|                                                                                                    |
| < · · · · · · · · · · · · · · · · · · ·                                                                                                    |
|                                                                                                    |
| < Précédent Suivant > Annuler < Précédent Installer Annuler                                                                                                    |
|                                                                                                    |
| 5                                                                                                    |
| 🐚 Installation - Revo Uninstaller 2.1.1 — 🗆 📈                                                                                                    |
| Fin de l'installation de Revo<br>Uninstaller                                                                                                    |
| L'accistant a terroirá l'installation de Devo Uninstaller eur votre                                                                                                    |
| ordinateur. L'application peut être lancée à l'idie des icônes<br>créées sur le Bureau par l'installation.                                                                                                    |
| Veuillez diquer sur Terminer pour quitter l'assistant                                                                                                    |
| d'installation.                                                                                                    |
| Exécuter Revo Uninstaller                                                                                                    |
|                                                                                                    |
|                                                                                                    |
|                                                                                                    |
|                                                                                                    |
| Terminer                                                                                                    |

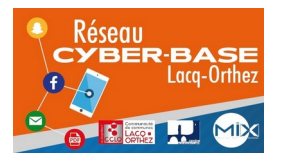

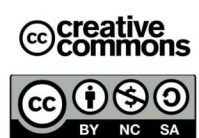

# 2 - Utilisation de Revo Uninstaller

Revo va procéder dans une première étape à une désinstallation standard et par la suite à un nettoyage du registre. Après une désinstallation via Windows, il restera dans le registre des fichiers inutiles encombrant le système.

Pour être simple : le registre est une sorte d'annuaire contenant tous les noms des utilisateurs, la liste des applications installées, divers paramètres liés à votre ordinateur. Il est périlleux de s'y aventurer.

| 📸 Revo Uninstaller 2.1.1                                                                                                    |                              |                     |                          |                                           |                            |          |             | - | ٥ | $\times$ |
|----------------------------------------------------------------------------------------------------|------------------------------|---------------------|--------------------------|-------------------------------------------|----------------------------|----------|-------------|---|---|----------|
|                                                                                                    |                              | j 🧔 💷               |                          | 2 💈                                       |                            |          |             |   |   |          |
| Désinstalleur Windows Outils Mode Chasseur Options Outils Mode Chasseur Options                                                                                                    | jer<br>arer Désinst          | aller Rafraîchir Vu | ie i                     | Aide Upgrade to I                         | Pro-\$14.99                |          |             |   |   |          |
| Rechercher Rechercher avec:                                                                                                    | L                            |                     |                          |                                           |                            |          |             |   |   |          |
| Nom                                                                                                    |                              | -                   |                          |                                           |                            |          |             |   |   |          |
|                                                                                                    |                              |                     |                          |                                           |                            |          |             |   |   |          |
| Application A                                                                                                    | Poids                        | Version             | Туре                     | Date d'installation                       | Compagnie                  | Site Web | Commentaire |   |   |          |
| Application 🖉                                                                                                    | Poids<br>46,23 MB            | Version 4.0.3 6     | Type<br>64-bit           | Date d'installation 09/04/2020            | Compagnie<br>pdfforge GmbH | Site Web | Commentaire |   |   | <b>^</b> |
| Application Application Applic | Poids<br>46,23 MB<br>7,94 MB | Version 4.0.3 6     | Type<br>64-bit<br>64-bit | Date d'installation 09/04/2020 26/11/2019 | Compagnie<br>pdfforge GmbH | Site Web | Commentaire |   |   | •        |

Après avoir lancé Revo, cliquez sur le logiciel à désinstaller. Et ensuite sur « Désinstaller »

| Exécution de l'analyse et de la désinstallation | PDFCreator Setup     -      X     Change, repair, or remove installation     Select the operation you with to perform.          |
|-------------------------------------------------|----------------------------------------------------------------------------------------------------|
| Création d'un point de restauration du système  | Change<br>Lets you change the way features are installed.                                                                       |
|                                                 | Repair Repair Repair errors in the most recent installation by fixing missing and compt files, shortcuts, and registry entries. |
| Patientez                                       | Remove PDFCreator from your computer.                                                                                           |
|                                                 | Back Next Cancel                                                                                                    |

Cliquez sur « Remove »

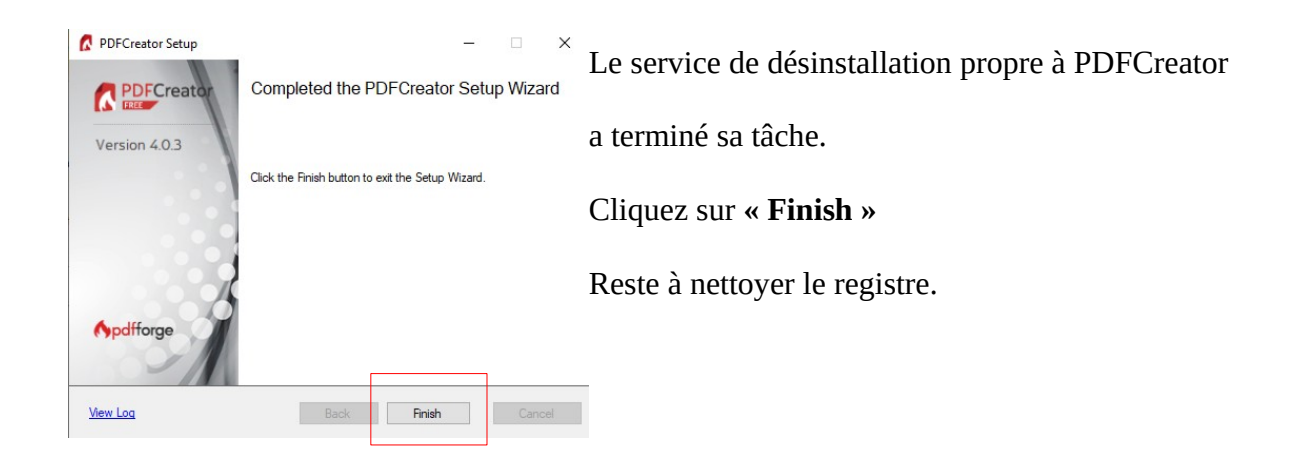

Une deuxième fenêtre (celle spécifique à Revo) vous invite à effectuer un scan.

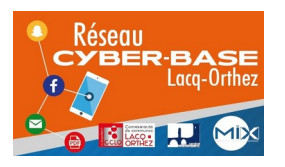

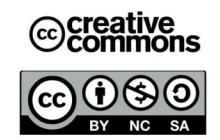

| E E     | stants.       | on scan pour demaner une analyse des nemers, repertor es et objets du registre |
|---------|---------------|--------------------------------------------------------------------------------|
| Mode de | scan 💿 Modéré | O Avancé                                                                       |

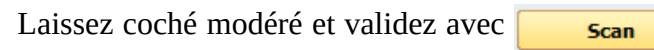

# Patientez

| Désinstallation PDFCreator                                                                                                    |                            | -                |           | $\times$ |
|----------------------------------------------------------------------------------------------------|----------------------------|------------------|-----------|----------|
| Elements restants du registre trouvés                                                                                                    |                            |                  |           |          |
| Mon ordnateur     Mon ordnateur     Mon ord | 50 1 0 0 0 0 0 0 0 7 0 0 1 | 0 28 0           | 0 0 18 60 | 10       |
|                                                                                                    |                            |                  |           | •        |
| Path:                                                                                                    | <br>V.                     | Clés:<br>aleurs: | 28<br>34  |          |
|                                                                                                    |                            |                  |           |          |

Cliquez sur « Sélectionnez tout » et validez avec « Suivant »

|                                                                                                    | Revo Uninstaller                                                                                                    |                                                                                                 |                                                                                                    | ×                                       |                   |          |
|----------------------------------------------------------------------------------------------------|----------------------------------------------------------------------------------------------------|-------------------------------------------------------------------------------------------------|----------------------------------------------------------------------------------------------------|-----------------------------------------|-------------------|----------|
|                                                                                                    | Etes-vous sûr de vouloir sauter l'efi<br>registres restantes trouvées et de c<br>l'étape suivante ?                                                                                                    | facement<br>ontinuer                                                                            | des entrées du<br>directement à                                                                                                    |                                         |                   |          |
|                                                                                                    |                                                                                                    | Oui                                                                                             | Non                                                                                                    |                                         |                   |          |
|                                                                                                    | Cliquez sur « Oui »                                                                                                    |                                                                                                 |                                                                                                    |                                         |                   |          |
| Désinstallati                                                                                                    | ion PDFCreator                                                                                                    |                                                                                                 |                                                                                                    | _                                       |                   | $\times$ |
| Fichie                                                                                                    | rs et répertoires restants trouvés                                                                                                    |                                                                                                 |                                                                                                    |                                         |                   |          |
|                                                                                                    |                                                                                                    |                                                                                                 |                                                                                                    |                                         |                   |          |
| Chemin du F                                                                                                    | ichier\Répertoire 4                                                                                                    | Taille                                                                                          | Date                                                                                                    |                                         |                   | ^        |
| Chemin du F                                                                                                    | iichier\Répertoire ∡<br>gram Files\PDFCreator                                                                                                    | Taille                                                                                          | Date<br>09/04/2020 16:31:54                                                                                                    |                                         |                   | ^        |
| Chemin du F                                                                                                    | ichier\Répertoire ≉<br>gram Files\PDFCreator<br>gram Files\PDFCreator\PDFCreatorSetupLog.txt                                                                                                    | Taille<br>46,61 KB                                                                              | Date<br>09/04/2020 16:31:54<br>09/04/2020 14:17:48                                                                                                    |                                         |                   | ^        |
| Chemin du F                                                                                                    | ichier\Répertoire 4<br>gram Files\PDFCreator<br>gram Files\PDFCreator\PDFCreatorSetupLog.txt<br>rrs\Steph\AppData\Local\Temp\PDFCreator                                                                                                    | 46,61 KB                                                                                        | Date<br>09/04/2020 16:31:54<br>09/04/2020 14:17:48<br>03/04/2020 09:57:18                                                                                                    |                                         |                   | ^        |
| Chemin du F                                                                                                    | ichier/Répertoire // /////////////////////////////////                                                                                                    | 46,61 KB                                                                                        | Date<br>09/04/2020 16:31:54<br>09/04/2020 14:17:48<br>03/04/2020 09:57:18<br>03/04/2020 09:57:32                                                                                                    |                                         |                   | ^        |
| Chemin du F                                                                                                    | ichier\Répertoire ////////////////////////////////////                                                                                                    | 46,61 KB                                                                                        | Date<br>09/04/2020 16:31:54<br>09/04/2020 14:17:48<br>03/04/2020 09:57:18<br>03/04/2020 09:57:32<br>03/04/2020 09:57:18                                                                                                    |                                         |                   | ^        |
| Chemin du F                                                                                                    | ichier\Répertoire gram Files\PDFCreator gram Files\PDFCreator\PDFCreatorSetupLog.txt gram Files\PDFCreator\PDFCreatorSetupLog.txt srs\Steph\AppData\Local\Temp\PDFCreator\Spool srs\Steph\AppData\Local\Temp\PDFCreator\Temp VPDFCreator\Temp VDFCreator\Temp\Update Steph\AppData\Local\Temp\PDFCreator\Temp\Update Steph\AppData\Local\Temp\PDFCreator\Temp\Update Steph\AppData\Local\Temp\Steph\AppData\Local\Temp\Steph\AppData\Local\Temp\Steph\AppData\Local\Temp\Steph\AppData\Local\Temp\Steph\AppData\Local\Temp\Steph\AppData\Local\Temp\Steph\AppData\Local\Temp\Steph\Steph\AppData\Local\Temp\Steph\Steph\                                                                                         | 46,61 KB                                                                                        | Date<br>09/04/2020 16:31:54<br>09/04/2020 14:17:48<br>03/04/2020 09:57:18<br>03/04/2020 09:57:32<br>03/04/2020 09:57:18<br>03/04/2020 09:57:18                                                                                                    |                                         |                   | ^        |
| Chemin du F                                                                                                    | ichier\Répertoire //<br>gram Files\PDFCreator<br>gram Files\PDFCreator\PDFCreatorSetupLog.bt<br>rs\Steph\AppData\Local\Temp\PDFCreator<br>rs\Steph\AppData\Local\Temp\PDFCreator\Temp<br>rs\Steph\AppData\Local\Temp\PDFCreator\Temp<br>rs\Steph\AppData\Local\Temp\PDFCreator\Temp<br>rs\Steph\AppData\Local\Temp\PDFCreator\Temp\Update<br>rs\Steph\AppData\Local\Temp\PDFCreator\Temp\Update<br>rs\Steph\AppData\Local\Temp\PDFCreator\Temp\Update<br>rs\Steph\AppData\Local\Temp\PDFCreator\Temp\Update<br>rs\Steph\AppData\Local\Temp\PDFCreator\Temp\Update                                                                                                    | 46,61 KB                                                                                        | Date<br>09/04/2020 16:31:54<br>09/04/2020 16:31:54<br>03/04/2020 09:57:18<br>03/04/2020 09:57:32<br>03/04/2020 09:57:18<br>03/04/2020 09:57:18                                                                                                    |                                         |                   | ^        |
| Chemin du F<br>C:\Pro<br>C:\Pro<br>C:\Use<br>C:\Use<br>C:\Use<br>C:\Use<br>C:\Use<br>C:\Use<br>C:\Use<br>C:\Use                                                                                                    | ichier/Répertoire //<br>gram Files/PDFCreator/<br>gram Files/PDFCreator/PDFCreator/SetupLog.txt<br>rrs/Steph/AppData\Local/Temp/PDFCreator/Spool<br>rrs/Steph/AppData\Local/Temp/PDFCreator/Temp<br>VFS/Steph/AppData\Local/Temp/PDFCreator/Temp/Update<br>rrs/Steph/AppData\Local/Temp/PDFCreator/Temp/Update<br>rrs/Steph/AppData\Local/Temp/PDFCreator/Temp/Update<br>rs/Steph/AppData\Local/Temp/PDFCreator/Temp/Update<br>rs/Steph/AppData\Local/Temp/PDFCreator/Temp/DFCreator/Temp/Update<br>rs/Steph/AppData\Local/Temp/PDFCreator/Temp/PDFCreator/            | 46,61 KB                                                                                        | Date<br>09/04/2020 16:31:54<br>09/04/2020 16:31:54<br>03/04/2020 09:57:18<br>03/04/2020 09:57:18<br>03/04/2020 09:57:18<br>03/04/2020 09:57:18<br>03/04/2020 09:57:18<br>25/03/2020 15:48:05                                                                      |                                         |                   | ^        |
| Chemin du F<br>C:\Pro<br>C:\Pro<br>C:\Use<br>C:\Use<br>C:\Use<br>C:\Use<br>C:\Use<br>C:\Use<br>C:\Use<br>C:\Use                                                                                                    | ichier/Répertoire ////////////////////////////////////                                                                                                    | 46,61 KB                                                                                        | Date<br>09/04/2020 16:31:54<br>09/04/2020 16:31:54<br>03/04/2020 09:57:18<br>03/04/2020 09:57:18<br>03/04/2020 09:57:18<br>03/04/2020 09:57:18<br>25/03/2020 15:48:05<br>25/03/2020 15:57:16                                                                      |                                         |                   | ^        |
| Chemin du F<br>C:\Pro<br>C:\Pro<br>C:\Use<br>C:\Use<br>C:\Use<br>C:\Use<br>C:\Use<br>C:\Use<br>C:\Use<br>C:\Use<br>C:\Use<br>C:\Use                                                                                                    | ichier/Répertoire ////////////////////////////////////                                                                                                    | 46,61 KB<br>0,59 KB                                                                             | Date<br>09/04/2020 16:31:54<br>09/04/2020 14:17:48<br>03/04/2020 09:57:18<br>03/04/2020 09:57:18<br>03/04/2020 09:57:18<br>03/04/2020 09:57:18<br>25/03/2020 15:57:16<br>03/04/2020 09:57:16                                                                      |                                         |                   | ^        |
| Chemin du F<br>C:\Pro<br>C:\Pro<br>C:\Use<br>C:\Use<br>C:\Use<br>C:\Use<br>C:\Use<br>C:\Use<br>C:\Use<br>C:\Use<br>C:\Use<br>C:\Use                                                                                                    | ichier\Répertoire ////////////////////////////////////                                                                                                    | Taille<br>46,61 KB<br>0,59 KB                                                                   | Date<br>09/04/2020 16:31:54<br>09/04/2020 14:17:48<br>03/04/2020 09:57:18<br>03/04/2020 09:57:18<br>03/04/2020 09:57:18<br>03/04/2020 09:57:18<br>25/03/2020 15:57:16<br>03/04/2020 09:57:34<br>25/03/2020 15:57:16                                               |                                         |                   | ^        |
| Chemin du F<br>(C:)Pro<br>(C:)Pro<br>(C:)Vse<br>(C:)Vse      | ichier\Répertoire #<br>gram Files\PDFCreator<br>gram Files\PDFCreator\PDFCreatorSetupLog.bt<br>rs\Steph\AppData\Local\Temp\PDFCreatorSpool<br>rrs\Steph\AppData\Local\Temp\PDFCreator\Temp<br>rs\Steph\AppData\Local\Temp\PDFCreator\Temp<br>rs\Steph\AppData\Local\Temp\PDFCreator\Temp<br>rs\Steph\AppData\Local\Temp\PDFCreator\Temp<br>rs\Steph\AppData\Local\Temp\PDFCreator\Temp<br>rs\Steph\AppData\Local\pdfforge<br>rs\Steph\AppData\Local\pdfforge<br>rs\Steph\AppData\Local\pdfforge\PDFCreator\Temp<br>rs\Steph\AppData\Local\pdfforge\PDFCreator\Temp<br>rs\ | Taille<br>46,61 KB<br>0,59 KB<br>1,23 KB<br>0,03 KB                                             | Date<br>09/04/2020 16:31:54<br>03/04/2020 09:57:18<br>03/04/2020 09:57:18<br>03/04/2020 09:57:18<br>03/04/2020 09:57:18<br>03/04/2020 09:57:18<br>03/04/2020 09:57:16<br>03/04/2020 09:57:18<br>03/04/2020 09:57:18                                               |                                         |                   | ^        |
| Chemin du F<br>(C.)Pro<br>(C.)Pro<br>(C.)Vse<br>(C.)Vse<br>( | ichier\Répertoire gram Files\PDFCreator\<br>gram Files\PDFCreator\<br>gram Files\PDFCreator\PDFCreatorSetupLog.txt<br>rrs\Steph\AppData\Local\Temp\PDFCreator\Spool<br>rrs\Steph\AppData\Local\Temp\PDFCreator\Temp<br>\Update<br>rrs\Steph\AppData\Local\Temp\PDFCreator\Temp\Update<br>rrs\Steph\AppData\Local\pdfforge<br>rrs\Steph\AppData\Local\pdfforge<br>rrs\Steph\AppData\Local\pdfforge<br>rrs\Steph\AppData\Local\pdfforge\PDFCreator<br>rrs\Steph\AppData\Local\pdfforge\PDFCreator\PDFCreator\Fisto.<br>rrs\Steph\AppData\Local\pdfforge\PDFCreator\PDFCreator\PDFCreator\Fisto.<br>rrs\Steph\AppData\Local\pdfforge\PDFCreator\PDFCreator\P                                                  | Taille<br>46,61 KB<br>0,59 KB<br>1,23 KB<br>0,03 KB                                             | Date<br>09/04/2020 16:31:54<br>09/04/2020 14:17:48<br>03/04/2020 09:57:18<br>03/04/2020 09:57:18<br>03/04/2020 09:57:18<br>03/04/2020 09:57:18<br>03/04/2020 09:57:16<br>03/04/2020 09:57:54<br>25/03/2020 15:57:16<br>03/04/2020 09:57:29<br>25/03/2020 15:48:22 |                                         |                   | ~        |
| Chemin du F                                                                                                    | ichier/Répertoire gram Files/PDFCreator/<br>gram Files/PDFCreator/PDFCreator/SetupLog.bxt<br>srs/Steph/AppData/Local/Temp/PDFCreator/Spool<br>srs/Steph/AppData/Local/Temp/PDFCreator/Temp<br>Steph/AppData/Local/Temp/PDFCreator/Temp/Update<br>srs/Steph/AppData/Local/Temp/PDFCreator/Temp/Update<br>srs/Steph/AppData/Local/pdfforge/PDFCreator/Temp/Update<br>srs/Steph/AppData/Local/pdfforge/PDFCreator/PDFCreator/Histo<br>srs/Steph/AppData/Local/pdfforge/PDFCreator/PDFCreator/Histo<br>srs/Steph/AppData/Local/pdfforge/PDFCreator/PDFCreator/Histo<br>srs/Steph/AppData/Local/pdfforge/PDFCreator/Apnners/<br>srs/Steph/AppData/Local/pdfforge/PDFCreator/banners/<br>srs/Steph/AppData/Local/pdfforge/PDFCreator/banners/<br>srs/Steph/AppData/Local/pdfforge/PDFCreator/banners/<br>srs/Steph/AppData/Local/pdfforge/PDFCreator/banners/<br>srs/Steph/AppData/Local/pdfforge/PDFCreator/banners/wdf_day<br>srs/Steph/AppData/Local/pdfforge/PDFCreator/banners/wdf_day<br>srs/Steph/AppData/Local/pdfforge/PDFCreator/banners/wdf_day<br>srs/Steph/AppData/Local/pdfforge/PDFCreator/banners/wdf_day<br>stormer tout Supprimer                                                                                                    | <ul> <li>Taille</li> <li>46,61 KB</li> <li>0,59 KB</li> <li>1,23 KB</li> <li>0,03 KB</li> </ul> | Date<br>09/04/2020 16:31:54<br>09/04/2020 16:31:54<br>03/04/2020 09:57:18<br>03/04/2020 09:57:18<br>03/04/2020 09:57:18<br>03/04/2020 09:57:18<br>25/03/2020 15:57:18<br>03/04/2020 09:57:34<br>25/03/2020 15:57:18<br>03/04/2020 09:57:29<br>25/03/2020 15:47:19 | Répertoires:<br>Files<br>Taille Totale: | 10<br>9<br>427 Ko | •        |

Sélectionnez tous les dossiers relatifs à PDFCreator avec **« Séléctionnez tout »** puis sur **« Fini ».** Validez avec **« oui »** 

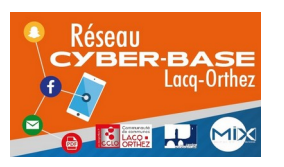

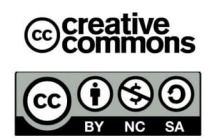